## **Enter Call-In Information**

Last Modified on 02/28/2025 2:34 pm EST

- 1. From the Master Menu, select Call In Entry or, from any window, press CTRL+W.
- 2. Choose Create.
  - a. To validate GPS coordinates on tanks when a call in entry is created, a new system setting is automatically created and defaults to *No*.

| h |   |  |
|---|---|--|
| υ | • |  |
|   |   |  |

| Category | Setting Name        | Actual Value |
|----------|---------------------|--------------|
| Tank     | Validate CallIn GPS | N            |

c. When set to Y (yes) and a call in entry is created, the GPS coordinates are validated. The validation checks to ensure the tank has coordinates and will also check Optimizer customers to ensure coordinates are within Optimizer bounds. If there are no coordinates set on the tank, the user will get

this warning message.

| GPS Missir | ng                                                                                                    | × |
|------------|----------------------------------------------------------------------------------------------------|---|
| 8          | Selected tank has a latitude or longitude of '0' and will not<br>be scheduled by the Optimizer. Do you still wish to allow the<br>entry of this call in?<br>Latitude: 0 Longitude: 0 |   |
|            | <u>Y</u> es <u>N</u> o                                                                                                    |   |

d. For Optimizer users: When there are coordinates on a tank that are outside of the Optimizer bounds

the user will receive the following warning that displays the coordinates on the tank.

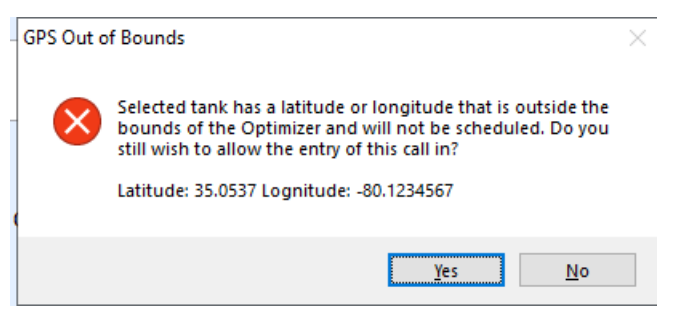

If **No** is selected the call in entry will be removed. When **Yes** is selected the user can continue entering the call in. Validation will also happen when changing a pending call in entry from pending Yes to pending No.

3. Enter the Customer # field or press F5 to choose from a list.

| Customer # Name                           | Pend                  | Div             | Route Est %                                                                  | Est Del Min Gal | Min Dollars Scheduled | Imm Fill Tck Pr 🔺 |  |  |  |
|-------------------------------------------|-----------------------|-----------------|------------------------------------------------------------------------------|-----------------|-----------------------|-------------------|--|--|--|
| 100007 🔍 ADAMS,ANSEL                      | N                     | 1               | 3 20                                                                         | 600 300         | 0.00 00/00/00         | No N              |  |  |  |
|                                           |                       |                 |                                                                              |                 |                       |                   |  |  |  |
|                                           |                       |                 |                                                                              |                 |                       |                   |  |  |  |
|                                           |                       |                 |                                                                              |                 |                       |                   |  |  |  |
|                                           |                       |                 |                                                                              |                 |                       | E                 |  |  |  |
|                                           |                       |                 |                                                                              |                 |                       |                   |  |  |  |
|                                           |                       |                 |                                                                              |                 |                       |                   |  |  |  |
|                                           |                       |                 |                                                                              |                 |                       |                   |  |  |  |
|                                           |                       |                 |                                                                              |                 |                       |                   |  |  |  |
|                                           |                       |                 |                                                                              |                 |                       | *                 |  |  |  |
| Map / Optimizer                           |                       |                 |                                                                              |                 |                       |                   |  |  |  |
| Truck 0 Run 0 Sequence                    | 0 Scheduled 00/00/00  |                 |                                                                              |                 |                       |                   |  |  |  |
| Comment collect payment prior to delivery | (                     |                 |                                                                              | Call In         | 05/08/14 2:23 pm Er   | Itered By SHANNON |  |  |  |
|                                           |                       |                 |                                                                              |                 |                       |                   |  |  |  |
| Serial Number P 646578P                   | house Speci           | al Instr Do not | drive on lawn                                                                |                 | Current               | (771.19)          |  |  |  |
| Est Gals Left 990.00 99 % Ca              | pacity 1000 Total Cap | 1000 F          | Phone (317)898                                                               | -4455           | 30-Day                | \$0.00            |  |  |  |
| Last Del Date 02/24/14 Bus Owns           | Yes Address           | 987 RONALD      | REGAN PARKW                                                                  | /AY             | 60-Day                | \$0.00            |  |  |  |
| Customer Type 1 RESIDENTIAL               |                       |                 |                                                                              |                 | 90-Day                | \$0.00            |  |  |  |
| Delivery Type 2 KEEP FULL                 |                       | BROWNSBUR       | RG, IN 46112                                                                 |                 | Total                 | (771.19)          |  |  |  |
| Terms Code 1 30 DAYS                      | Del Addr              | 987 RONALD      | REGAN PARKW                                                                  | AY              | Credit Lin            | nit \$0.00        |  |  |  |
| Price Code 1 A 1.0000 L                   | .oc 1 AVON            | BROWNSBUR       | RG, IN                                                                       |                 |                       |                   |  |  |  |
|                                           |                       |                 | Pada V                                                                       | Neb Ordrs       |                       | and Calc Dire     |  |  |  |
| Held Code 1 RAD CREDIT                    |                       | all in History  | - Hug I                                                                      |                 |                       |                   |  |  |  |
| Palaces Data 10/21/10                     |                       | Tickler         | Start                                                                        |                 | End                   | Monthly Pymt Amt  |  |  |  |
| Release Date 12/3 // 13                   |                       | (m) (m)         | 04/01/14                                                                     | C               | 7/31/14               | \$1,337.82        |  |  |  |
|                                           |                       | Save As Canc    | Must pay in full by the end of July or will not be eligible for 2015 budget. |                 |                       |                   |  |  |  |

- 4. In the *Route* field, the route will automatically update from the route entered in the Tank Information for the customer but can be changed if necessary.
- 5. In the Est % box, enter the percentage left in the tank if different from the default.
- 6. In the Min Gal field, enter the minimum delivery if applicable.
- 7. In the Imm Fill field, enter Yes if the customer should be scheduled for an immediate delivery.
- 8. In the Comment area, enter any additional comments.

**Note:** This information is sent to Re-Engineered EnergyTrack handhelds and can also be printed on scheduling reports.

- 9. In the *Call In* field, enter the date the customer called.
- 10. If there is Call In History for this customer, the Call In History button will be highlighted.
- 11. If there is a Tickler for this customer, the **Tickler** button will be highlighted.
- 12. Choose Save.

Select Calc. Dirs to display the window below:

| Total Dollars to spend     | \$250.00 |  |  |  |  |  |
|----------------------------|----------|--|--|--|--|--|
| Dollars to spend           | \$250.00 |  |  |  |  |  |
| All applied taxes (0.000%) | \$0.00   |  |  |  |  |  |
| Price per Gallon           | 2.0000   |  |  |  |  |  |
| Gallons to Deliver         | 125      |  |  |  |  |  |
| Calc Save and Close Cancel |          |  |  |  |  |  |

Once a call in has been scheduled on the map or Optimizer Plus program, a yellow highlight will display routed tanks.

| Customer #                       | Name                                                     | Pend              | Div          | Route Es                | st %   | Est Del I | Vin Gal | Min Dollars | Scheduled         | Imm Fill | Tck Pr  | ^            |
|----------------------------------|----------------------------------------------------------|-------------------|--------------|-------------------------|--------|-----------|---------|-------------|-------------------|----------|---------|--------------|
| 3804                             | CHEREP, KELLI                                            |                   | 1            | 1                       | 20     | 250       | 0       | 0.00        | 00/00/00          | No       | N       |              |
| 5413                             | ERNST, SCOTT                                             |                   | 1            | 1                       | 30     | 250       | 0       | 0.00        | 00/00/00          | No       | N       |              |
| 980596                           | FORNEY, ADAM                                             |                   | 1            | 1                       | 10     | 350       | 0       | 0.00        | 00/00/00          | No       | N       |              |
| 48366                            | DIEKMAN, PAUL                                            | N                 | 1            | 3                       | 20     | 72        | 93      | 150.00      | 00/00/00          | No       | Ν       |              |
| 19244                            | RINGLER, ROBERT T                                        |                   | 1            | 5                       | 0      | 400       | 0       | 0.00        | 00/00/00          | No       | Ν       |              |
| 1569                             | BOHATY, KENNETH                                          |                   | 1            | 5                       | 52     | 280       | 0       | 0.00        | 00/00/00          | No       | N       |              |
| 491055                           | LOWDER, AMANDA J                                         |                   | 1            | 5                       | 0      | 250       | 0       | 0.00        | 00/00/00          | No       | Ν       |              |
| 8007                             | HEYEN ESTATE, BOYD                                       |                   | 1            | 8                       | 0      | 400       | 0       | 0.00        | 00/00/00          | No       | Ν       |              |
| 9349                             | LAWTON, LARRY                                            |                   | 1            | 8                       | 30     | 250       | 0       | 0.00        | 00/00/00          | No       | Ν       |              |
| 530580                           | MEYER, RICHARD GLENN                                     |                   | 1            | 9                       | 25     | 275       | 0       | 0.00        | 00/00/00          | No       | N       | ~            |
| Serial Number P<br>Est Gals Left | 301917 HOME HEATIN<br>290.10 29 % Capacity 1000 Tota     | G Specia<br>I Cap | I Instr MUST | BE DRY!!!!<br>Phone (40 | 2)416- | -3523     |         | 0.          | Current<br>30-Day |          | Si      | 0.00<br>0.00 |
| Last Del Date 12/0               | 08/21 Bus Owns No                                        |                   | -            |                         |        |           |         |             | 60-Day            |          | S       | 0.00         |
| Customer Type                    | 1 RESIDENTIAL HOME HEAT                                  |                   | ***PNC***    |                         |        |           |         |             | 90-Day            |          | S       | 0.00         |
| Delivery Type                    | 1 CALL IN                                                |                   |              |                         |        |           |         |             | Total             |          | S       | 0.00         |
| Terms Code                       | 2 Charge                                                 | Del Addr          |              |                         |        |           |         |             | Credit Lin        | nit      | S       | 0.00         |
| Price Code<br>TW-LP HEATING (    | 1 A 2.0470 Loc 254 FIRTH LP<br>CHARGE SALES TAX CALL IN) |                   |              | _                       |        |           |         |             |                   |          | Calc. I | )Irs         |
|                                  | , i i i i i i i i i i i i i i i i i i i                  | Cal               | I In History |                         |        |           |         |             | Se                | nd       | Ema     | il           |
|                                  | Tickler                                                  |                   |              |                         |        |           |         |             |                   |          |         |              |
|                                  |                                                          |                   | Create Canc  | cel                     |        |           |         |             |                   |          |         |              |